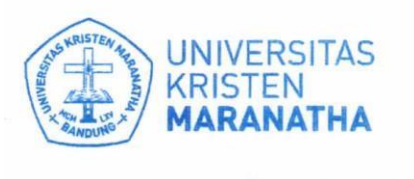

JI. Prof. drg. Surya Sumantri, 'M.P.H. No. 65 Bandung - 40164, Jawa Bar:at, Indonesia Telp: +62 22-201 2186 / 20 0 3450, ext. 7141 / 7145 Email: spm@maranatha.e.du www.maranatha.edu

Satuan Penjaminan Mutu

## **MANUAL GUIDE SPBM-MAHASISWA**

1. Masuk sebagai Mahasiswa ke Maranatha One (https://one.maranatha.edu/login)

| ← C 🗈 https: | /one.maranatha.edu/login                                                                                                    | ₿ | A | ಡಿಹೆ | ro | £∕≡ | Ē |  |
|--------------|----------------------------------------------------------------------------------------------------|---|---|------|----|-----|---|--|
|              | <section-header><section-header><section-header><section-header><text><text><image/><image/></text></text></section-header></section-header></section-header></section-header> |   |   |      |    |     |   |  |
|              | Dikalola oleh DSTI<br>Layanan bantuan: IT Care (ext. 7721/7722, emaili: Itcare@maranatha.edu)                                                                                  |   |   |      |    |     |   |  |

2. Isi NRP dan password. Kemudian klik Masuk.

| ← C 🗈 https://one.maranatha.edu/login                                                                                                    |                                      | 표 \land 💩 🏠 🎓 通 😩 |
|----------------------------------------------------------------------------------------------------|--------------------------------------|-------------------|
| Maranatha<br>Ne<br>Selamat datang<br>tepadu Universitas Kristen Mar<br>bagi mahaiswa, oreng tua mah<br>Maranatha. Silakan masuk men                       | User SAT (NRP)<br>Password<br>MARIJK | natha             |
|                                                                                                    | MASUK                                |                   |
|                                                                                                    | Lupa Password?                       |                   |
| Mahasiswa                                                                                                    | Coorde Play                          |                   |
| UNIVERSITAS<br>KRISTEN<br>MARANATHA<br>Maranatha One - Portal Stoam Informasi Terp<br>Dikebie oki of Stri<br>Layanan bantuan: IT Care (ect. 772/7722, ems |                                      |                   |

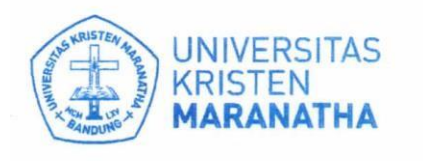

JI. Prof. drg. Surya Sumantri, 'M.P.H. No. 65 Bandung - 40164, Jawa Barat, Indonesia Telp: +62 22-201 2186 / 20 0 3450, ext. 7141 / 7145 Email: spm@maranatha.e.du www.maranatha.edu

Satuan Penjaminan Mutu

3. Pilih menu Mahasiswa → Maranatha Survey → SPBM

|                             | -    |                       |           |     |     |          |
|-----------------------------|------|-----------------------|-----------|-----|-----|----------|
| 📢 Pengumuman                |      |                       |           |     |     |          |
|                             | <    | (                     | JAN 202   | 23  |     | >        |
| Mahasiswa j                 | MON  | TUE WED               | ) THU     | FRI | SAT | SUN<br>1 |
| Dokumen Kontrak Beban Studi |      |                       |           |     |     |          |
| Jadwal                      | 2    | 3 4                   | 5         | 6   | 7   | 8        |
| Nilai                       | 9    | 11                    | 12<br>Kep | 13  | 14  | 15       |
| Tagihan                     | 16   | 17 18                 | 19        | 20  | 21  | 22       |
| Transkrip                   | 23   | 24 25                 | 26        | 27  | 28  | 29       |
| Absensi                     | 30   | 31                    |           |     |     |          |
| Kurikulum                   |      |                       |           |     |     |          |
| Maranatha Survey            |      |                       |           |     |     |          |
| SPBM                        | Jeni | is Kale               | nde       | r   |     |          |
| Survey                      | +KAI | +KALENDER UNIVERSITAS |           |     |     |          |
| KP, TA dan MBKM             | +KAL | +KALENDER UMUM        |           |     |     |          |
| 😂 Wisuda & Ijazah 🤇         |      |                       |           |     |     |          |

Pilih Periode → Program Studi → Proyek Pendidikan → Mata Pendidikan → Dosen.
 Semua pilihan harus diisi agar survei dapat ditampilkan.

Untuk Periode yang dipilih adalah Periode Semester Reguler yang akan dinilai (dapat dilihat pada surat pemberitahuan Survei PBM.)

| Cari menu                   |                                                                                                    |   |
|-----------------------------|----------------------------------------------------------------------------------------------------|---|
| 📢 Pengumuman                | Survey Proses Belajar Mengajar                                                                                                    |   |
| 🖪 Mahasiswa 🗸               | Pilih Periode                                                                                                    |   |
|                             | Pilih Program Studi                                                                                                    |   |
| Dokumen Kontrak Beban Studi | Dill Drauk Dondidian                                                                                                    |   |
| Jadwal                      | Film Flyer Fellulinal                                                                                                    |   |
| Nilai                       | Pilih Mata Pendidikan 🔹                                                                                                    |   |
| Tagihan                     | Pilih Dosen 🔹                                                                                                    |   |
| Transkrip                   |                                                                                                    |   |
| Absensi                     | Informasi Alur Proses Isi Survey Proses Belajar Mengajar :<br>Silakan Pilih Parioda Survey Program Studi Provak Pandidikan dan Mata Pandidikan |   |
| Kurikulum                   | Apabila Tidak Ada pilihan Periode berarti Survey Sudah Ditutup  Silakan isi survey dan Klik Tombol Submit                                      |   |
| Maranatha Survey 🗸 🗸        | Manual Guide dapat diunduh di sini.                                                                                                    |   |
| SPBM                        |                                                                                                    |   |
| Survey                      |                                                                                                    | - |

- Jika tidak ada pilihan Periode, berarti survei telah ditutup.
  Mohon memperhatikan tanggal pengisian survei (dapat dilihat pada surat pemberitahuan Survei PBM.)
- 6. Setelah selesai mengisi survei, klik tombol **Submit**. Silahkan pilih Mata Pendidikan lain untuk mengisi survei kembali.